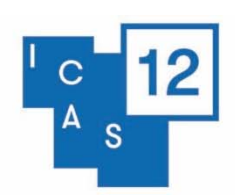

#### Kyoto, Japan

## **Documentary/Film Proposal**

A documentary/film written or produced in 2018, 2019 or 2020 that has an Asia related topic or setting

- There will be a film festival at the conference with Asia related documentaries/films and the film programme will be put together by the ICAS 12 Film Selection Committee.
- Rules and Conditions:
  - Submitters are responsible for securing all rights and permissions from copyright and other holders relating to their film and agree to all terms as detailed
  - All submitted films must have an Asia related topic or setting with fully checked and proofed English subtitles
  - Films must be submitted in a format supported by YouTube or Vimeo. Suggested format: frame size 1920×1080, file format MPEG, frame rate 23.98
  - Only films that are written/produced in 2018, 2019, or 2020 that have not been screened at a previous ICAS are eligible.
  - o The decision of the Film Selection Committee and ICAS 12 is final.
- Access to the submitted film is required:
  - If the film is available online, please provide the film URL of YouTube, Vimeo, etc. If the URL is password protected, please provide this password in the submission form.
  - If the film is not available online, you can send the film file to us through WeTransfer.com by sending the file to icas12@iias.nl with your proposal number in the message.
- The maximum number of words for the film synopsis is 250 words. No exceptions are possible. The abstract has to be included in the proposal form and cannot be sent separately. Please avoid the inclusion of diacritics or non-Roman characters.
- After submitting your proposal, a notification email will be sent to your email address informing you that the proposal has been successfully submitted. Please contact the ICAS 12 Secretariat at icas12@iias.nl in case you have not received this notification (please check your spam folder as well before contacting us).

## $\checkmark$ Scroll down for a step-by-step submission manual $\checkmark$

#### Step 1 – Register or log in to the Submission System

When you are new to the system an account profile needs to be set up, please click the 'Join Now' button. When you have created your account an email with the log-in link will be sent to the email address you have used to create your account with. Through the link you can access the ICAS 12 submission system any time before the submission deadline in case you are unable to finish the submission in one go or if you need to amend details at a later time. If you have forgotten your access key, you can click the 'Lost your access key?' link, fill in the email address you have used to create your account with and a link to reset your access key will be sent to you.

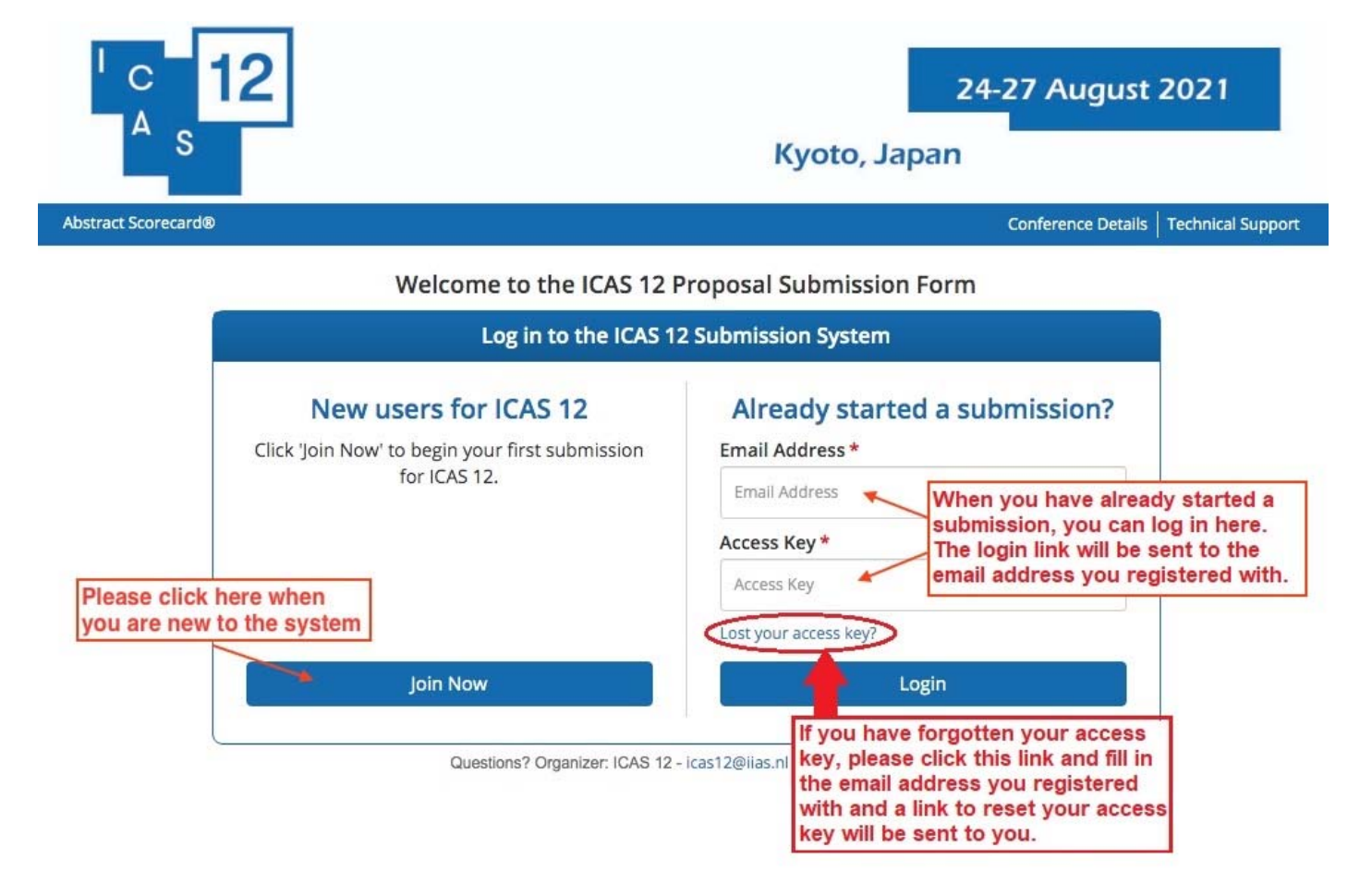

#### Step 2 – Home page of your account

On the bottom of the home page this manual and the proposal formats descriptions can be downloaded. It is advisable to view these format descriptions first as there are several different proposal formats.

Start a new proposal by clicking on the green link 'Click here to begin a new Proposal'

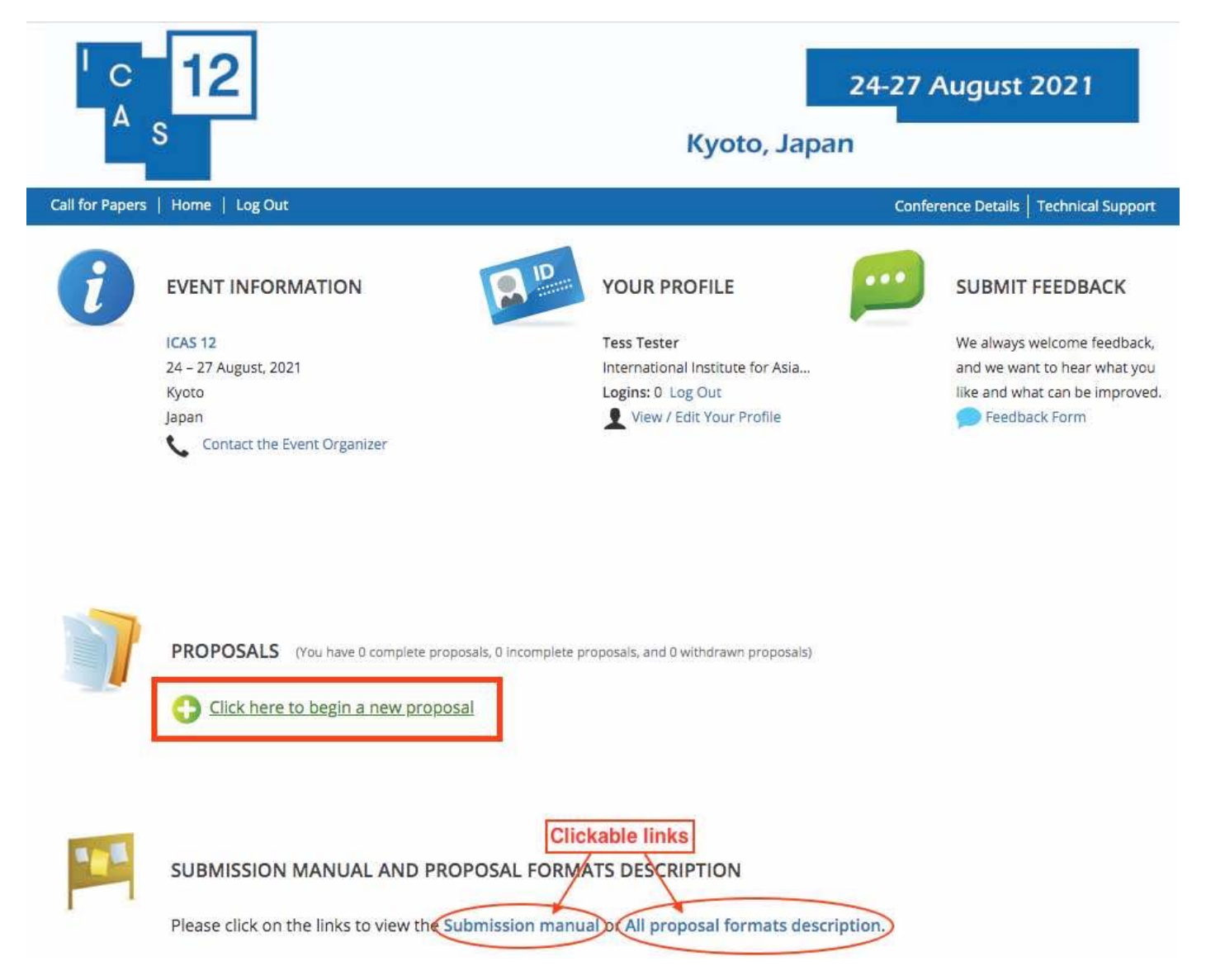

#### <mark>Step 3 – Start a new proposal</mark>

Fill in your proposal title and select a proposal type. View the description of the different submission types by clicking on the link 'View Submission Type descriptions.' with the description you will also find a submission manual for that specific format.

|                 | 12                                                                                                    | 24                                                                                                    | -27 August 2021                                                     |
|-----------------|----------------------------------------------------------------------------------------------------|----------------------------------------------------------------------------------------------------|---------------------------------------------------------------------|
| 2               | 5                                                                                                    | Kyoto, Japan                                                                                                    |                                                                     |
| Call for Papers | Home   Log Out                                                                                                    |                                                                                                    | Conference Details   Technical Support                              |
| Home / New      | w Proposal                                                                                                    |                                                                                                    |                                                                     |
| 0               | START A NEW PROPOSAL                                                                                                |                                                                                                    | Submit                                                              |
|                 | Please note that each participant i<br>individual presentation. In addition<br>or take on other (multiple) roles, s | s only allowed to submit/present ONE paper in an orga<br>n to presenting this paper the presenter is allowed to d<br>uch as chair or discussant, or roundtable participant. | nized/institutional panel OR as an o a PhD pitch, Book presentation |
|                 | Proposal Title *<br>Please use headline-style capitalization (title                                                 | e case), e.g. Latests Developments and Trends in Asia                                                                                                    |                                                                     |
|                 |                                                                                                    | Enter your Proposal Title here in<br>headline-style capitalisation                                                                                                    | 0 characters (200 max)<br>0 words (25 max)                          |
|                 | Submission Type *<br>Please note that paper presentations that a                                                    | re part of an organized/institutional panel should not be submit                                                                                                    | ted as an individual paper.                                         |
|                 | Select Submission Type                                                                                              | Select the type of submission in th                                                                                                    | is dropdown menu                                                    |
| <               | View Submission Type descriptions.                                                                                  | View the description of the different prop                                                                                                    | posal formats in this link.                                         |
|                 | Submit                                                                                                    |                                                                                                    |                                                                     |

## Please note: only films that are written/produced in 2018, 2019, or 2020 that have not been screened at a previous ICAS are eligible.

#### Documentary/Film – Task list

Your proposal details can be viewed on top of this page. There are five tasks that need to be completed before you can submit your proposal. They can be viewed in your Task list.

- 1. The Director/Producer Task
- 2. The Film Synopsis Task
- 3. The Film Details Task
- 4. The Grant Application Task
- 5. The Copyright, Rules and Terms Task

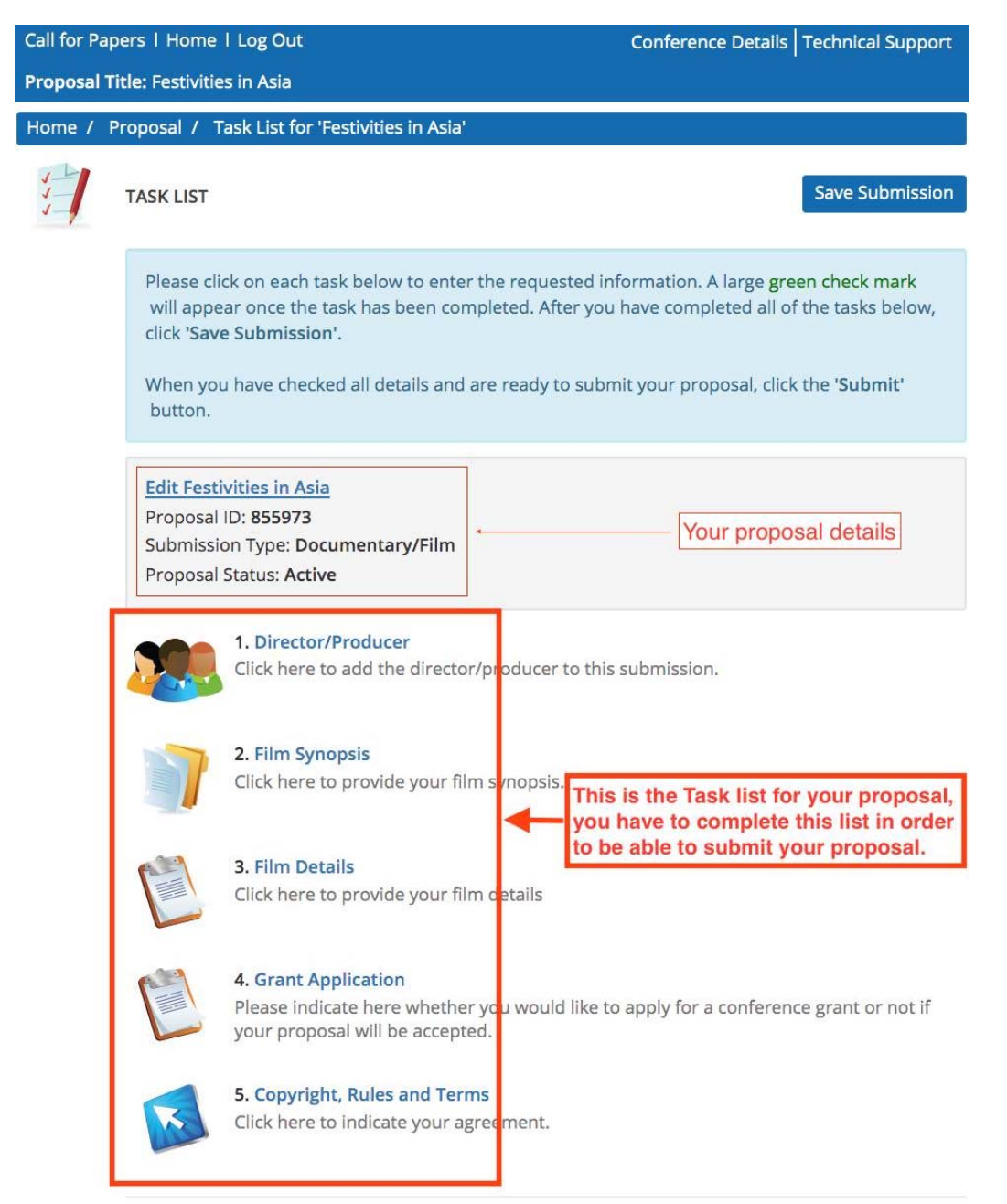

Save Submission

#### 1. The Director/Producer task:

The submitter's name will automatically be copied as the director. If the person is both the director and producer, check both boxes in the profile. If the director and producer are not the same person, this person can be added as shown in the image below:

| lome   Log Out                                                                                                    | Conference Details   Technical Support                                                                                                    |
|----------------------------------------------------------------------------------------------------|----------------------------------------------------------------------------------------------------|
| tivities in Asia                                                                                                    |                                                                                                    |
| l / <u>Tasks</u> / Edit Director/Producer Task for 'Festivities in Asia'                                                                                                    |                                                                                                    |
| DIT DIRECTOR/PRODUCER TASK FOR 'FESTIVITIES IN ASIA'                                                                                                    | Save Director/Producers * indicates required                                                                                                    |
| <ul> <li>To add a director and/or producer: <ul> <li>Type the person's first name, last name, and email address.</li> <li>Click 'Add Director/Producer'.</li> </ul> </li> <li>To complete a person's profile: <ul> <li>Click on the person's name to complete the profile. (If the person is the director a the profile.)</li> <li>A green check mark indicates a complete profile.</li> </ul> </li> <li>Once the profile is complete, click 'Save Director/Producer' to complete the task.</li> </ul>                                                                                                    | <b>and</b> producer, check both boxes in                                                                                                    |
| Id New Director/Producer       Email *       Role(s) *         St Name *       Last Name *       Email *       Please select at least o         Image: Strain of the select at least of the select at least of the selec | ne Role Add Director/Producer                                                                                                    |
| rector/Producer List<br>u must add at least 1 director/producer and no more than 2.<br>u must have 1 director for this proposal.<br>u can add a maximum of 1 producer for this proposal.<br>Tess Tester<br>International Institute for Asian Studies<br>Profile incomplete<br>Role(s): Director<br>Edit Tess Tester's Profile<br>Remove Tess Tester                                                                                                    | also the producer,<br>le', and also tick<br>er' to add this person.                                                                                                    |
|                                                                                                    | ome   Log Out         Vittes in Asia         / Tasks / Edit Director/Producer Task for 'Festivities in Asia'         DIT DIRECTOR/PRODUCER TASK FOR 'FESTIVITIES IN ASIA'         To add a director and/or producer:         • Type the person's first name, last name, and email address.         • Click 'Add Director/Producer'.         To complete a person's name to complete the profile. (If the person is the director a the profile.)         • A green check mark indicates a complete profile.         Once the profile is complete, click 'Save Director/Producer' to complete the task.         Id New Director/Producer         st Name *       Last Name *         Email *       Please select at least o         • Producer         st Name *       Last Name *         Email *       Please select at least o         • Producer       Fill in these deta select the role 'F Director/Produce'         u must add at least 1 director/producer and no more than 2.       Fill in these deta select the role 'F Director/Produce'         u can add a maximum of 1 producer for this proposal.       If the director is click 'Edit Profile incomplete ?         Role(s): Director       If the director is click 'Edit Profile incomplete ?         Role(s): Director       Remove Tess Tester |

A person's name can easily be removed by clicking the red Remove button.

A red warning 'Profile incomplete' will appear when the person's profile is incomplete. The profile can be completed by clicking on 'Edit Profile' and filling in the required information. If you want to continue at a later point, just click the 'Save Participants' button and you can complete the profile(s) at a later time.

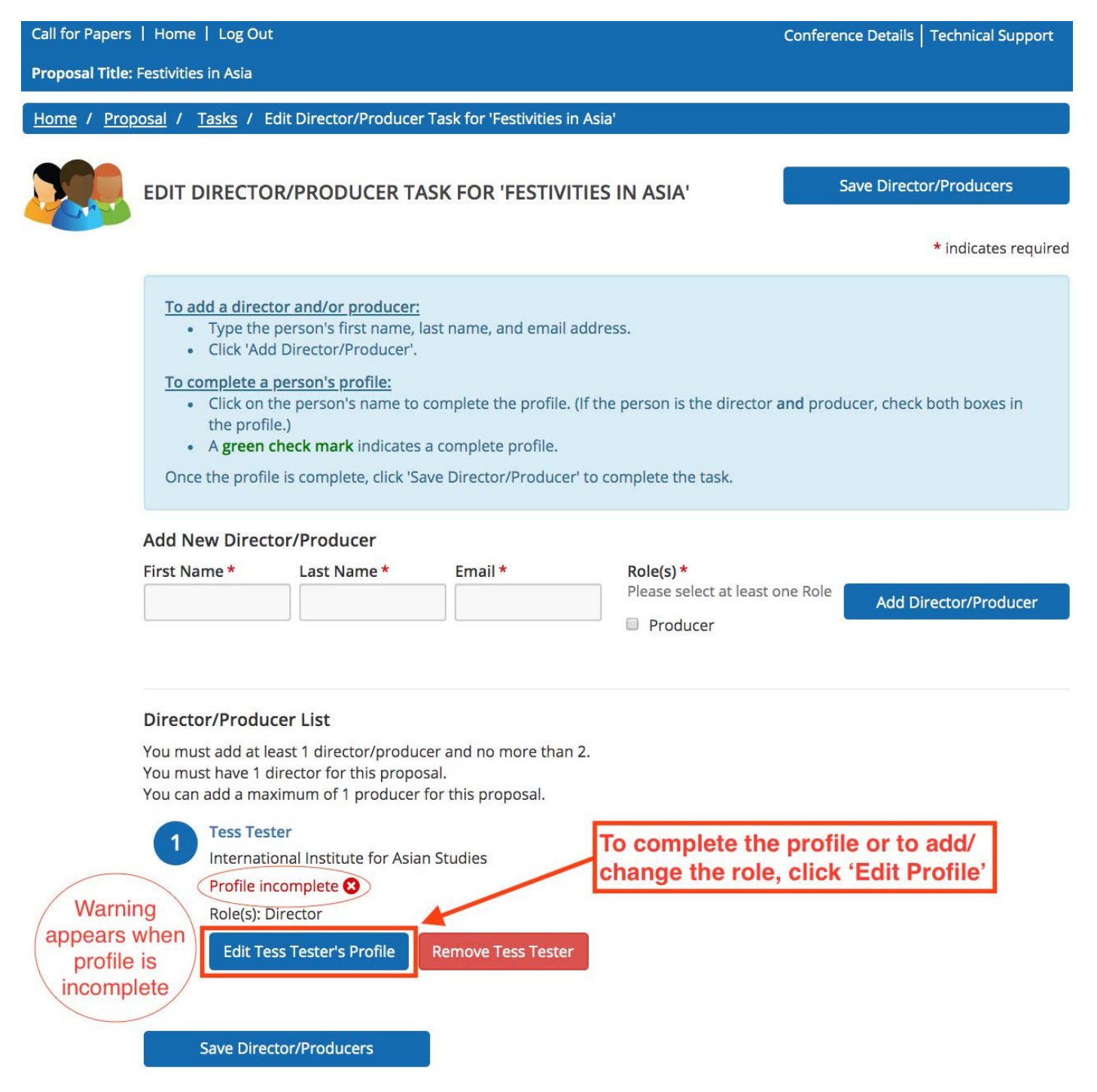

# When a profile is completed a check mark will appear. When all profiles show 'Profile completed' this task is completed.

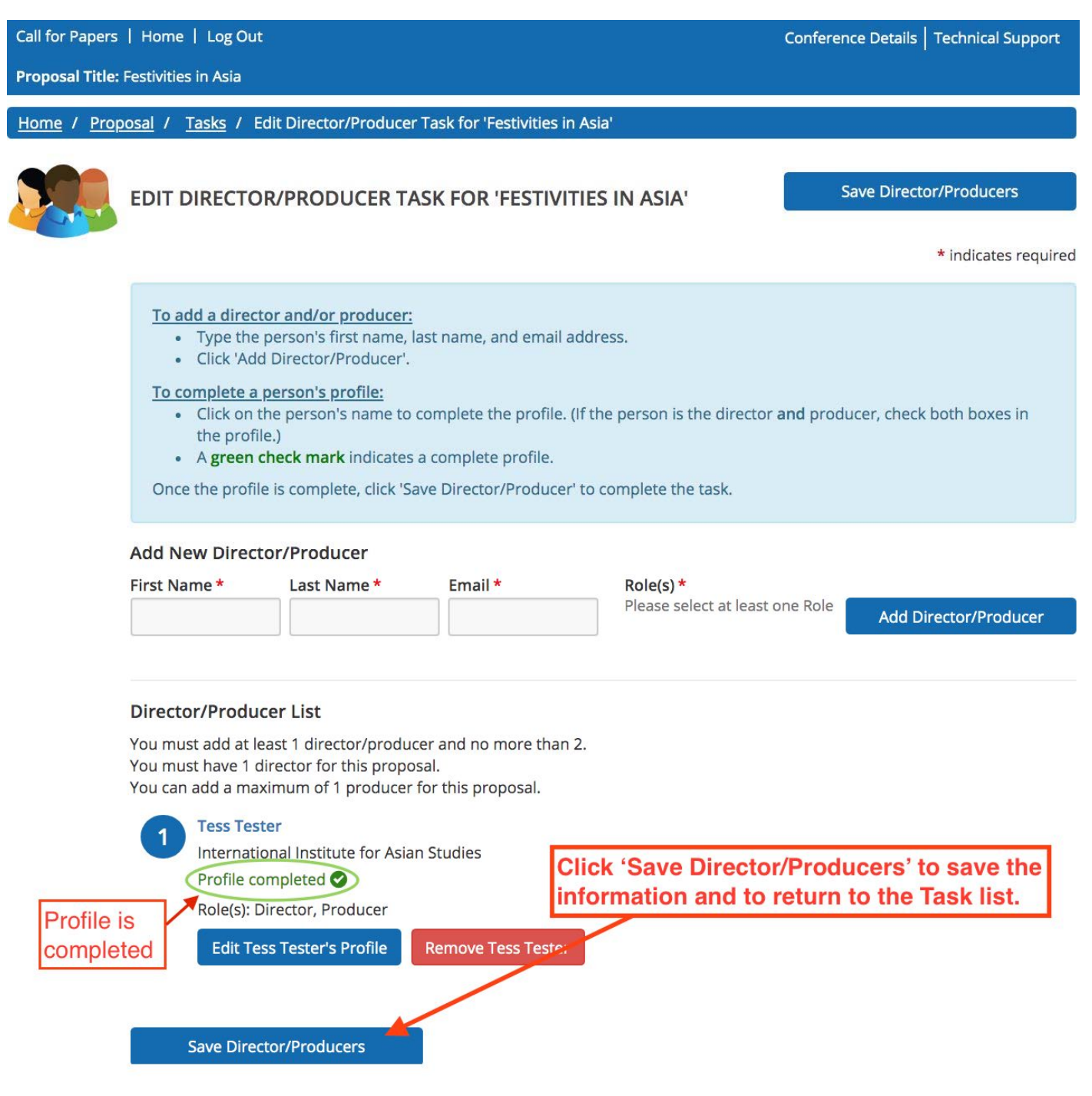

#### 2. The Film Synopsis task

Continue

The Proposal title that you have filled in at Step 3 will appear here. If needed, you can change it here, your Proposal details will automatically be updated accordingly.

#### Select a theme and region. The film synopsis can be a maximum of 250 words.

#### **Rules and Conditions:**

- All submitted films must have an Asia related topic or setting with fully checked and proofed English subtitles.
- Submitters are responsible for securing all rights and permissions from copyright and other holders relating to their film and agree to all terms as detailed.
- Films must be submitted in a format supported by YouTube or Vimeo.
- Suggested format: frame size 1920×1080, file format MPEG, frame rate 23.98
- Only films that are written/produced in 2018, 2019, or 2020 that have not been screened at a previous ICAS are eligible.
- The decision of the selection committee and ICAS 12 is final.

| EDIT FILM SYNOPSIS TASK FOR 'FESTIVITIES IN ASIA'       Continue         * indicates of       * indicates of         * indicates of       * indicates of         Rules and Conditions:       • All submitted films must have an Asia related topic or setting and fully checked and proofed English subtitles.         • Submitters are responsible for securing all rights and permissions from copyright and other holders relating to the in and agree to all terms as detailed.         • Films must be submitted in a format supported by YouTube or Vineo.         Suggested format, frame size 1920×1080, file format MPEG, frame rate 23.98         • Only films that are written/produced in 2018, 2019, or 2020 that have not been screened at a previous ICAS are eligible.         • The decision of the selection committee and ICAS 12 is final.         Proposal Title *         Plases use neadime-style capit intation (title case), e.g. Latests Developments and Trends in Asia         *19 characters (Max 200 cha 3 words (Max 25)         Theme * |                                                                                                    | Tasks / Edit Film Syn                                                                                                    | opsis Task for 'Festivities in Asi                                                                                                    | a'                                                                                                    |                                                                                                    |
|----------------------------------------------------------------------------------------------------|----------------------------------------------------------------------------------------------------|----------------------------------------------------------------------------------------------------|----------------------------------------------------------------------------------------------------|----------------------------------------------------------------------------------------------------|----------------------------------------------------------------------------------------------------|
| <ul> <li>* indicates r</li> <li>* Indicates r</li> <li>* All submitted films must have an Asia related topic or setting and fully checked and proofed English subtitles.</li> <li>Submitters are responsible for securing all rights and permissions from copyright and other holders relating to their film and agree to all terms as detailed.</li> <li>Films must be submitted in a format supported by YouTube or Vimeo.<br/>Suggested format: frame size 1920×1080, file format MPEG, frame rate 23.98</li> <li>Only films that are written/produced in 2018, 2019, or 2020 that have not been screened at a previous ICAS are eligible.</li> <li>The <b>Peroposal title will appear here, you can change this if needed</b></li> </ul> Proposal Tite * Please use headline-style capit zation (title case), e.g. Latests Developments and Trends in Asia 19 characters (Max 200 cha 3 words (Max 25 Theme *                                                                                                    | EDIT                                                                                                | ILM SYNOPSIS T                                                                                                    | ASK FOR 'FESTIVITIES IN                                                                                                    | ASIA'                                                                                                    | Continue                                                                                                    |
| Rules and Conditions:         • All submitted films must have an Asia related topic or setting and fully checked and proofed English subtitles.         • Submitted films must have an Asia related topic or setting and fully checked and proofed English subtitles.         • Submitters are responsible for securing all rights and permissions from copyright and other holders relating to their film and agree to all terms as detailed.         • Films must be submitted in a format supported by YouTube or Vimeo.<br>Suggested format: frame size 1920×1080, file format MPEG, frame rate 23.98         • Only films that are written/produced in 2018, 2019, or 2020 that have not been screened at a previous ICAS are eligible.         • The decision of the selection committee and ICAS 12 is final.         Proposal Title *         Please use headline-style capitalization (title case), e.g. Latests Developments and Trends in Asia         19 characters (Max 200 cha 3 words (Max 25 Theme *                                                    |                                                                                                    |                                                                                                    |                                                                                                    | 92003-82649 6                                                                                                    | * indicates r                                                                                                    |
| Please select one.                                                                                                    | Rule<br>•<br>•<br>•<br>•<br>•<br>•<br>•<br>•<br>•<br>•<br>•<br>•<br>•<br>•<br>•<br>•<br>•<br>•<br>• | s and Conditions:<br>All submitted films n<br>Submitters are resp<br>film and agree to all<br>Films must be submi<br>Suggested format: fr<br>Only films that are w<br>eligible.<br>The decision of the s<br>The Prop<br>al Title *<br>se headline-style capit ze<br>es in Asia | nust have an Asia related topic<br>onsible for securing all rights ar<br>terms as detailed.<br>ttted in a format supported by '<br>ame size 1920x1080, file forma<br>ritten/produced in 2018, 2019,<br>election committee and ICAS 1.<br><b>OSAL title will appe</b><br>tion (title case), e.g. Latests Develop | or setting and fully checked and<br>Id permissions from copyright ar<br>YouTube or Vimeo.<br>It MPEG, frame rate 23.98<br>or 2020 that have not been scre<br>2 is final.<br><b>ar here, you can ch</b><br>ments and Trends in Asia | proofed English subtitles.<br>Ind other holders relating to the<br>ened at a previous ICAS are<br><b>nange this if neede</b><br>19 characters (Max 200 cha<br>3 words (Max 25 |
|                                                                                                    | Please s                                                                                            | t a Theme                                                                                                    | *                                                                                                    | Select a Them<br>and a Region                                                                                                    | for                                                                                                    |
| Please select your region. *                                                                                                    | Please s<br>Selec<br>Please<br>Selec                                                                | t a Tneme<br>select your region. *<br>τ One                                                                                                    | •                                                                                                    | Select a Them<br>and a Region<br>your proposal                                                                                                    | ie<br>for                                                                                                    |
| Please select your region. *                                                                                                    | Please s<br>Sele<br>Please<br>Sele<br>Film sy<br>(250 wor                                           | t a Tneme<br>select your region. *<br>t One<br>nopsis *<br>ds maximum)                                                                                                    | •                                                                                                    | Select a Them<br>and a Region<br>your proposal                                                                                                    | ie<br>for                                                                                                    |
| Please select your region. *<br>Select One<br>Film synopsis *<br>(250 words maximum)<br>File + Edit + Insert + View + Format + Table + Tools +<br>B I U × <sub>z</sub> × <sup>z</sup> ⋮Ξ + Ἐ Ξ Ξ ≡ Ω → ↔ ③ Help                                                                                                    | Please s<br>Sele<br>Please<br>Sele<br>Film sy<br>(250 wor<br>File =<br>B                            | t a Tneme -<br>select your region. *<br>t One<br>hopsis *<br>ds maximum)<br>Edit - Insert - N<br>I U X <sub>2</sub> X <sup>2</sup>                                                                                                    | /iew + Format + Table +<br>E + E E E E E                                                                                                    | Select a Them<br>and a Region<br>your proposal                                                                                                    | Help                                                                                                    |

#### 3. The Film Details Task

Enter the year of production, the duration of the film in minutes and the country of production. We would like to receive the film through a URL of YouTube or Vimeo, etc. Alternatively, you can send the file to us through WeTransfer by emailing us at icas12@iias.nl. In the case of the latter, please fill in '<u>File through WeTransfer</u>' in the URL box and <u>include your proposal number</u> in the WeTransfer message when sending us the file.

|                      | bers i Home i Log Out                                                                                                    | Confe                                                                                                    | erence Details   Technical Support                                                                                                    |
|----------------------|----------------------------------------------------------------------------------------------------|----------------------------------------------------------------------------------------------------|----------------------------------------------------------------------------------------------------|
| posar i              | itle: Festivities in Asia                                                                                                    |                                                                                                    |                                                                                                    |
| <u>me</u> / <u>P</u> | roposal / <u>Tasks</u> / Edit Film Detai                                                                                                    | ils Task for 'Festivities in Asia'                                                                                                    |                                                                                                    |
|                      | EDIT FILM DETAILS TASK FOR 'FESTIVITIES IN ASIA'                                                                                                    |                                                                                                    | Continue                                                                                                    |
|                      |                                                                                                    |                                                                                                    | * indicates required                                                                                                    |
|                      | <ul> <li>Rules and Conditions:</li> <li>All submitted films must h<br/>English subtitles.</li> <li>Submitters are responsibl<br/>holders relating to their fil</li> <li>Films must be submitted i<br/>Suggested format: frame s</li> <li>Only films that are written<br/>a previous ICAS are eligibli</li> <li>The decision of the selecti</li> </ul> | have an Asia related topic or settin<br>e for securing all rights and permi<br>Im and agree to all terms as detail<br>in a format supported by YouTube<br>size 1920×1080, file format MPEG,<br>n/produced in 2018, 2019, or 2020<br>e.<br>ion committee and ICAS 12 is final | ng and fully checked and proofed<br>issions from copyright and other<br>ed.<br>e or Vimeo.<br>frame rate 23.98<br>that have not been screened at              |
|                      | 2 Duration of Film in Minut                                                                                                    | tes *                                                                                                    |                                                                                                    |
|                      | 33                                                                                                    |                                                                                                    | 1,                                                                                                    |
|                      |                                                                                                    | Enter the URL to your                                                                                                    | film in this box. If you                                                                                                    |
|                      | 3 Country of Production *<br>Netherlands                                                                                                    | want to send the file the<br>please write down 'File<br>in this box. Don't forgo<br>proposal number in the                                                                                                    | hrough WeTransfer,<br>e through WeTransfer'<br>et to include your<br>e WeTransfer message.                                                                    |
|                      | 3 Country of Production * Netherlands 4 URL to the film on YouTu If your film is not on YouTube or V please fill in 'File through WeTrans                                                                                                    | want to send the file the<br>please write down 'File<br>in this box. Don't forge<br>proposal number in the<br>be, Vimeo or to download the file<br>timeo, you can use Wetransfer to send the file<br>tifer' in the box below.                                                | hrough WeTransfer,<br>e through WeTransfer'<br>et to include your<br>e WeTransfer message.<br>m file *<br>m file to icas12@iias.nl. if the latter is the case |
|                      | <ul> <li>Country of Production *         <ul> <li>Netherlands</li> </ul> </li> <li>URL to the film on YouTu<br/>If your film is not on YouTube or V<br/>please fill in 'File through WeTrans<br/>youtube.com/watch=dCN</li> </ul>                                                                                                    | want to send the file the<br>please write down 'File<br>in this box. Don't forge<br>proposal number in the<br>be, Vimeo or to download the file<br>imeo, you can use Wetransfer to send the file<br>ifer in the box below.                                                   | hrough WeTransfer,<br>e through WeTransfer'<br>et to include your<br>e WeTransfer message.<br>m file *<br>m file to icas12@iias.nl. If the latter is the case |

#### 4. The Grant Application Task

Participants of ICAS 12 are expected to fund their own registration fee, travel and accommodation.

Grant application eligibility:

- Limited financial support is only available for selected PhD students and early career scholars (obtained PhD degree after 1 January 2018). Only the person with the presenter role is eligible for a grant.
- Grant requests can only be submitted through this form.
- Only successfully submitted proposals before the Call for Proposals deadline will be considered.

If you would like to apply for a grant, please tick 'Yes' and **you will receive further instructions on how to complete your grant application** <u>after the review process and if your proposal is accepted</u>. In the case you tick 'No', you will **not** receive these instructions.

| Call for Papers    | Home   Log Out                                                                                                    |                               | Conference Details   Technical Support |
|--------------------|----------------------------------------------------------------------------------------------------|-------------------------------|----------------------------------------|
| Proposal Title: Fe | estivities in Asia                                                                                                    |                               |                                        |
| Home / Prop        | osal / Tasks / Edit Grant Application Ta                                                                                                    | ask for 'Festivities in Asia' |                                        |
|                    | EDIT GRANT APPLICATION TASK                                                                                                    | FOR 'FESTIVITIES IN ASIA'     | Continue                               |
|                    | reer scholars (obtained PhD degree<br>nt.<br>be considered.<br>tions on how to complete your grant<br>ick 'No', you will not receive these   |                               |                                        |
|                    | your proposal will be accepted.<br><b>apply for a</b><br><b>s' or ' No'.</b><br>Ther instructions<br>plication after the<br>tal is accepted. |                               |                                        |

#### 5. The Copyright, Rules and Terms Task

#### Please indicate your agreement on copyright, rules and terms in this task, which are as follows:

As submitter of this submission and the undersigned, I acknowledge and agree that:

- 1. I have read, understood and fully complied with all submission eligibility rules, terms and conditions requirements;
- 2. To the best of my knowledge, all of the information I have provided along with my submission is accurate;
- 3. This film or video is not subject to any litigation nor is threatened by any litigation;
- 4. I am duly authorized to submit this film to the festival;
- I hold the International Convention of Asia Scholars (ICAS), Kyoto Seika University (SEIKA), its Board of Directors, management, committees, sponsors, affiliates, volunteers, and etc. harmless from any and all claims of liability resulting from my submission;
- 6. I certify that I am the copyright holder of the film and have all necessary rights and clearances to have the film publicly screened by the festival;
- 7. I certify that all music included in the film is copyright free or that I have obtained prior permission of the copyright holders to use the music in the submitted film;
- 8. I certify that the copyright of all images from cartoons, literature, television or films has been transferred from those that own them to me;
- 9. I give permission to the Twelfth International Convention of Asia Scholars (ICAS 12) to use trailers/clips, stills, titles, copy, and/or information from the film for promotional purposes; and,
- 10. I give permission to the Twelfth International Convention of Asia Scholars (ICAS 12) to screen the film at the festival as well as any other agreed on ICAS 12 presentations, programmes and/or events.

#### Please tick the 'I agree' box, type your Full name and 'Submit Agreement'.

| l for Papers                                                                                                    | ;   Home   Log Out                                                                                                    | Conference Details   Technical Support             |  |
|----------------------------------------------------------------------------------------------------|----------------------------------------------------------------------------------------------------|----------------------------------------------------|--|
| oosal Title                                                                                                    | : Festivities in Asia                                                                                                    |                                                    |  |
| <u>ne</u> / <u>Pro</u>                                                                                                    | posal / <u>Tasks</u> / Edit Copyright, Rules and Terms Task for 'Festivities in Asia'                                                                                                    |                                                    |  |
| ~                                                                                                    | EDIT COPYRIGHT, RULES AND TERMS TASK FOR 'FESTIVITIES I                                                                                                    | Submit Agreement                                   |  |
|                                                                                                    |                                                                                                    | * indicates require                                |  |
|                                                                                                    | Please indicate your agreement below.                                                                                                    |                                                    |  |
|                                                                                                    | As submitter of this submission and the undersigned, I acknowledge and agree that:<br>1. I have read, understood and fully complied with all submission eligibility rules,                                                                                                    | terms and conditions requirements;                 |  |
|                                                                                                    | 2. To the best of my knowledge, all of the information I have provided along with                                                                                                    | my submission is accurate;                         |  |
|                                                                                                    | 3. This film or video is not subject to any litigation nor is threatened by any litigat                                                                                                    | ion;                                               |  |
|                                                                                                    | 4. I am duly authorized to submit this film to the festival;                                                                                                    |                                                    |  |
|                                                                                                    | <ol> <li>I hold the International Convention of Asia Scholars (ICAS), Kyoto Seika University (SEIKA), its Board of Directors,<br/>management, committees, sponsors, affiliates, volunteers, and etc. harmless from any and all claims of liability resulting<br/>from my submission;</li> </ol> |                                                    |  |
| <ol> <li>I certify that I am the copyright holder of the film and have all necessary rights and cleara<br/>screened by the festival;</li> </ol> |                                                                                                    | and clearances to have the film publicly           |  |
|                                                                                                    | <ol><li>I certify that all music included in the film is copyright free or that I have obtain<br/>to use the music in the submitted film;</li></ol>                                                                                                    | ned prior permission of the copyright holders      |  |
|                                                                                                    | <ol> <li>I certify that the copyright of all images from cartoons, literature, television or<br/>own them to me;</li> </ol>                                                                                                    | films has been transferred from those that         |  |
|                                                                                                    | <ol><li>I give permission to the Twelfth International Convention of Asia Scholars (ICAS<br/>and/or information from the film for promotional purposes; and,</li></ol>                                                                                                    | S 12) to use trailers/clips, stills, titles, copy, |  |
|                                                                                                    | <ol> <li>I give permission to the Twelfth International Convention of Asia Scholars (ICAS<br/>as any other agreed on ICAS 12 presentations, programmes and/or events.</li> </ol>                                                                                                    | S 12) to screen the film at the festival as well   |  |
|                                                                                                    |                                                                                                    |                                                    |  |
|                                                                                                    | e regice.                                                                                                    |                                                    |  |
|                                                                                                    | Tess Tester                                                                                                    |                                                    |  |
|                                                                                                    | Place indicate your agreement by tuning in your full name above                                                                                                    |                                                    |  |
|                                                                                                    | Please indicate your agreement by typing in your full name above                                                                                                    |                                                    |  |
|                                                                                                    | Submit Agreement                                                                                                    |                                                    |  |
|                                                                                                    |                                                                                                    |                                                    |  |

#### The Task list is completed when all tasks are marked with a green check mark.

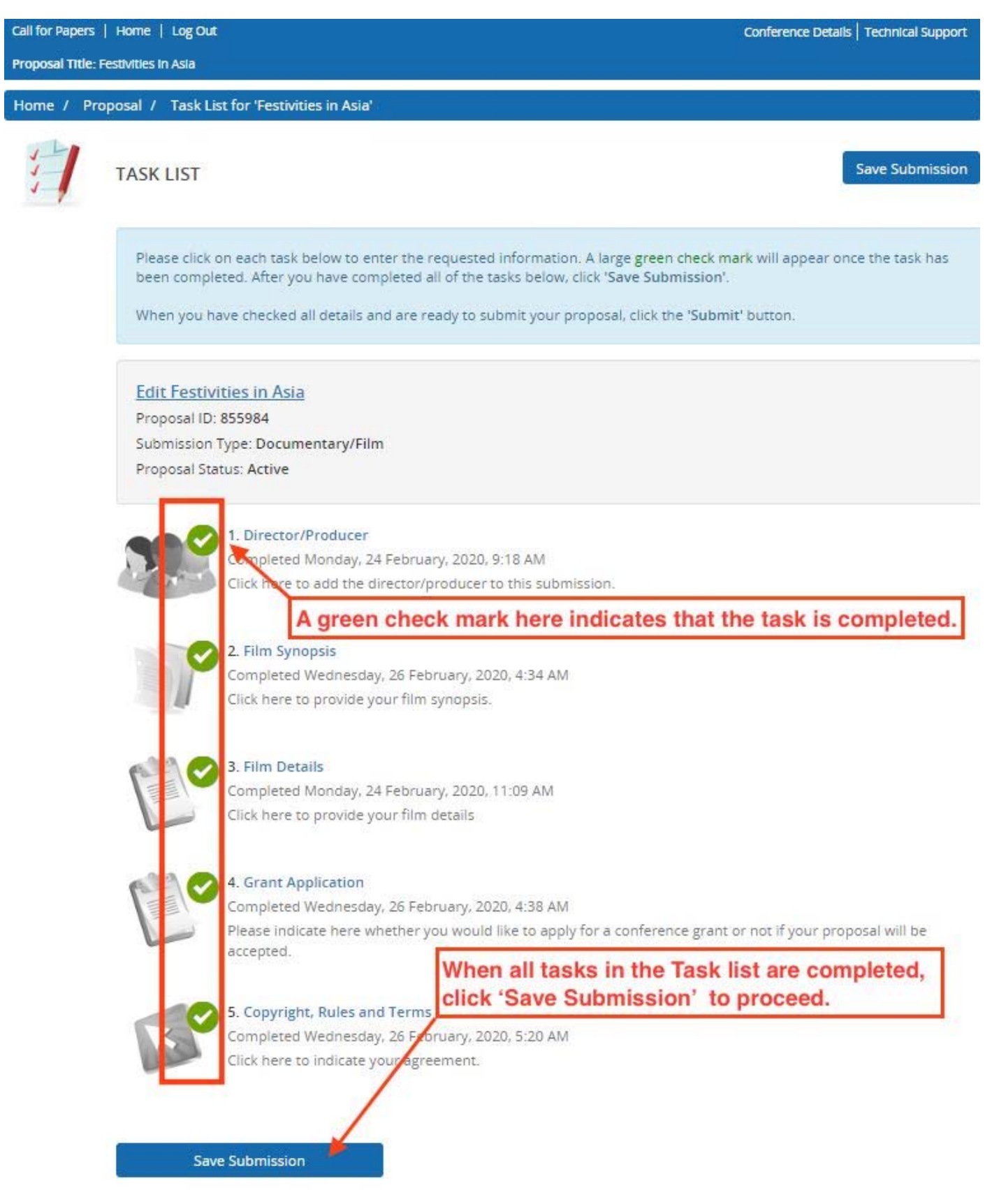

### Preview, check and submit your proposal

| Call for Paper | s   Home   Log Out                                                                                                 | Conference Details   Technical Support                  |
|----------------|----------------------------------------------------------------------------------------------------|---------------------------------------------------------|
| Proposal Title | e: Festivities in Asia                                                                                             |                                                         |
| Home / Pr      | oposal / Tasks / Submit                                                                                            |                                                         |
|                | PROPOSAL SUMMARY                                                                                                   | Submit                                                  |
|                | Edit Festivities in Asia<br>Proposal ID: 855984<br>Submission Type: Documentary/Film<br>Proposal Status: Active    | Click 'Submit' when you have previewed and checked your |
|                | You have completed all the required tasks for this proposal.<br>Use the "Submit" button to complete your proposal. | submission details.                                     |
|                | Completed - Monday, 24 February, 2020, 9:18 AM                                                                     |                                                         |
|                | <b>2. Film Synopsis</b><br>Completed - Wednesday, 26 February, 2020, 4:34 AM                                       |                                                         |
|                | <b>3. Film Details</b><br>Completed - Monday, 24 February, 2020, 11:09 AM                                          |                                                         |
|                | <b>4. Grant Application</b><br>Completed - Wednesday, 26 February, 2020, 4:38 AM                                   |                                                         |
|                | <b>5. Copyright, Rules and Terms</b><br>Completed - Wednesday, 26 February, 2020, 5:20 AM                          |                                                         |
|                | Click here for a preview of your proposal.                                                                         |                                                         |